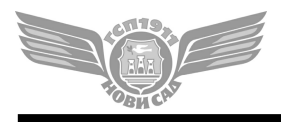

Futoški put 46, Novi Sad; Tel: 021/401-492, 446-006; Fax:021/401-493 email: markice@gspns.rs

#### UPUTSTVO - EXCEL SPECIFIKACIJA MARKICA

Poštovani korisniče,

Hvala što ste odlučili da koristite elektronski obrazac za poručivanje mesečnih radničkih pretplatnih karata – "specifikacija markica.xls" i unapredite kvalitet naše saradnje. U nastavku je izloženo kratko korisničko uputstvo za upotrebu ovog obrasca prilikom poručivanja markica svakog meseca.

#### Izgledi ekrana pri upotrebi Microsoft Office 2003 paketa

- Obrazac sadrži makro pomoću kojeg skraćenicom ctrl+v možete "lepiti" sadržaj iz drugih excel dokumenata ne menjajući definisani format obrasca (molimo Vas da ukoliko lepite sadržaj iz drugih fajlova to radite upotrebom ctrl+v skraćenice). Ukoliko želite da koristite ovaj makro, sigurnosna podešavanja je neophodno podesiti tako da se omoguće makroi (Tools-->Macro-->Security). Preporučujemo srednji nivo sigurnosti(medium).
- 2. Otvorite obrazac "specifikacija markica internet.xls".

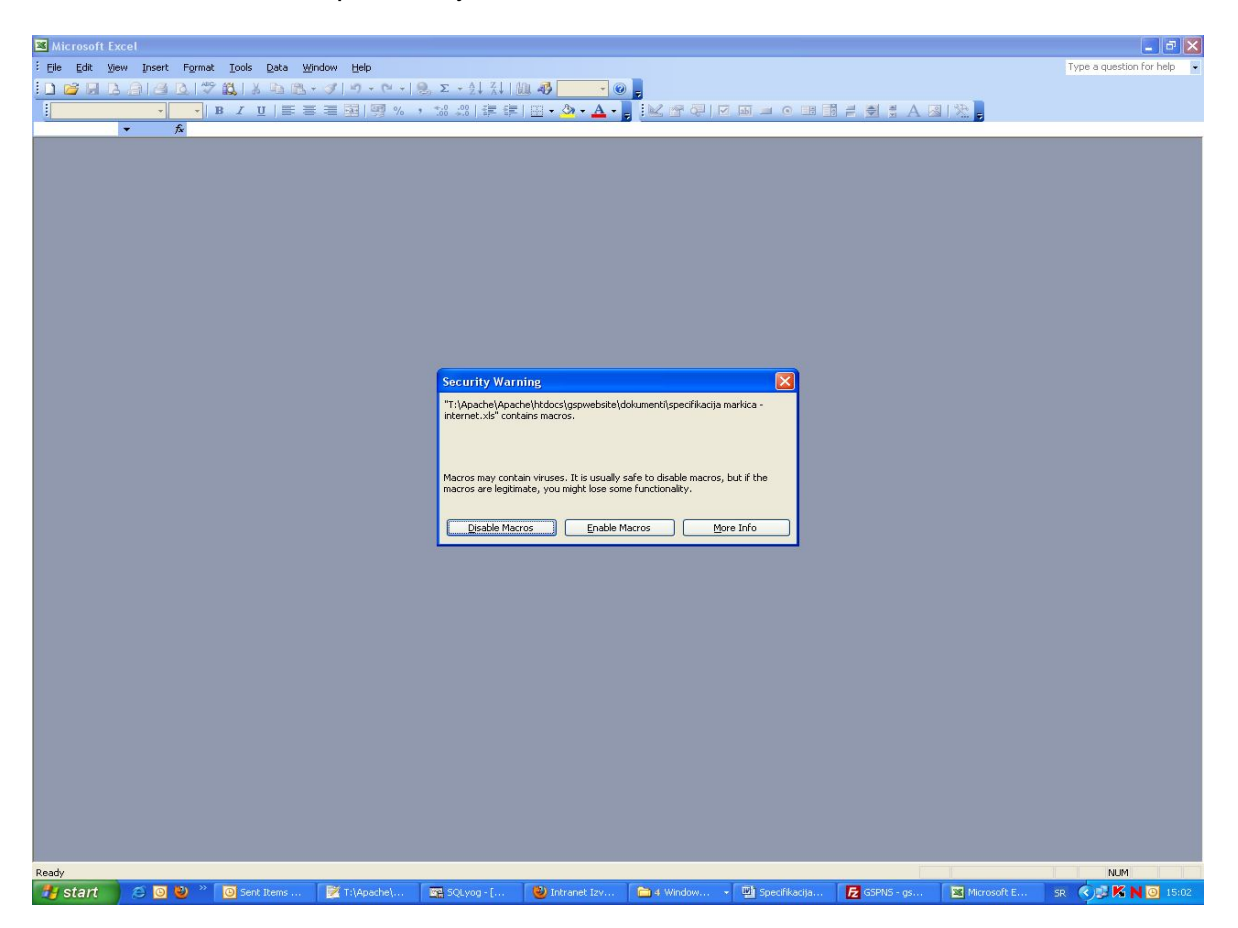

Ukoliko želite da koristite makro opisan u odeljku 1, omogućite makroe pritiskom na taster "<u>E</u>nable macros". Ukoliko ne želite pritisnite taster "<u>D</u>isable macros".

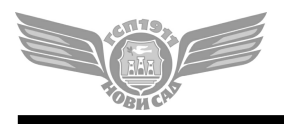

Futoški put 46, Novi Sad; Tel: 021/401-492, 446-006; Fax:021/401-493 email: markice@gspns.rs

| <b>1</b>                                                                                                    | Microsoft Exce                                                                                                    | l - specifika | icija markica                   |                                                          |                                                               |                                                                               |                                                  |                                                                    |                                                                   |                                                                                                    |   |          | L          |          |
|----------------------------------------------------------------------------------------------------|----------------------------------------------------------------------------------------------------|---------------|---------------------------------|----------------------------------------------------------|---------------------------------------------------------------|-------------------------------------------------------------------------------|--------------------------------------------------|--------------------------------------------------------------------|-------------------------------------------------------------------|----------------------------------------------------------------------------------------------------|---|----------|------------|----------|
| i Ei                                                                                                    | le <u>E</u> dit ⊻jew                                                                                                    | Insert For    | mat Iools <u>D</u> ata <u>W</u> | indow <u>H</u> elp                                       |                                                               |                                                                               |                                                  |                                                                    |                                                                   |                                                                                                    |   | Type a c | uestion fo | r help 👻 |
| : 0                                                                                                    | 🗃 🖬 🖪 🛔                                                                                                    | ala DI        | ** 13 1 X Ba 18.                | - 3 - 12 - 12                                            | +   🔍 Σ + ≙↓ ⅔↓   (                                           | u 48 🗾 🛛 🔒                                                                    |                                                  |                                                                    |                                                                   |                                                                                                    |   |          |            |          |
| 1                                                                                                    |                                                                                                    | - ·           |                                 |                                                          | /₀ , <u>*</u> ,8 ,09   5 <b>E</b> 5 <b>E</b>                  | 1 A                                                                           |                                                  |                                                                    | el el .                                                           |                                                                                                    |   |          |            |          |
| -                                                                                                    | C8 -                                                                                                    | fx            |                                 |                                                          |                                                               |                                                                               |                                                  |                                                                    |                                                                   |                                                                                                    |   |          |            |          |
|                                                                                                    | A                                                                                                    | В             | C                               | D                                                        | E                                                             | F                                                                             | G                                                | Н                                                                  | 1                                                                 | J                                                                                                    | K | L        | M          |          |
| 1                                                                                                    |                                                                                                    |               |                                 |                                                          |                                                               |                                                                               |                                                  |                                                                    |                                                                   |                                                                                                    |   |          |            |          |
| 2                                                                                                    |                                                                                                    |               |                                 |                                                          |                                                               |                                                                               |                                                  |                                                                    |                                                                   |                                                                                                    |   |          |            |          |
| 3                                                                                                    | OBRAZA                                                                                                    | C ZA PC       | DRUCIVANJE F                    | RADNICKI                                                 | MESECNIH PR                                                   | RETLATNIH KARAT                                                               | A (MARKICA)                                      |                                                                    |                                                                   |                                                                                                    |   |          |            |          |
| 4                                                                                                    |                                                                                                    |               |                                 | 0.00                                                     |                                                               |                                                                               |                                                  |                                                                    |                                                                   |                                                                                                    |   |          |            |          |
| 5                                                                                                    | Codino (nov 2                                                                                                    | 1000)         | 2000                            | Query Remest                                             |                                                               | 1. Let 101 11 11 101                                                          |                                                  |                                                                    |                                                                   |                                                                                                    |   |          |            |          |
| 7                                                                                                    | Mesec (nnr 9)                                                                                                    | 2009)         | 2003                            | C: (Documents                                            | and Settings(konsnik)///y Do                                  | cuments(Specifikaci)aMarkica(specifik                                         | aci)a markica.xis                                |                                                                    | -                                                                 |                                                                                                    |   |          |            |          |
| 8                                                                                                    | SIFDA u GSE                                                                                                    | ) čifamiku:   |                                 | 2                                                        |                                                               |                                                                               |                                                  |                                                                    |                                                                   |                                                                                                    |   |          |            |          |
| 9                                                                                                    | Poslovno ime                                                                                                    | noručioca:    |                                 | <ul> <li>This workbook</li> </ul>                        | contains queries to externa                                   | I data that refresh automatically.                                            |                                                  |                                                                    |                                                                   |                                                                                                    |   |          |            |          |
| 10                                                                                                    | Matični hrni:                                                                                                    | porderoca.    |                                 | Queries are us                                           | ed to import external data in                                 | nto Excel, but harmful queries can be                                         | used to access                                   |                                                                    |                                                                   |                                                                                                    |   |          |            |          |
| 11                                                                                                    | PIB:                                                                                                    |               |                                 | confidential Inf                                         | ormation or write informatio                                  | n back to a database.                                                         |                                                  |                                                                    |                                                                   |                                                                                                    |   |          |            |          |
| 12                                                                                                    | kontakt osoba                                                                                                    | 1             |                                 | <ul> <li>If you trust the<br/>automatic quere</li> </ul> | e source of this workbook, y<br>ry refresh, you can later ref | ou can enable automatic query refre<br>resh queries manually, if you are sati | sh. If you disable<br>sfied that the queries are |                                                                    |                                                                   |                                                                                                    |   |          |            |          |
| 13                                                                                                    | kontakt telefo                                                                                                    | n:            |                                 | safe.                                                    | ,, ,                                                          |                                                                               |                                                  |                                                                    |                                                                   |                                                                                                    |   |          |            |          |
| 14                                                                                                    | email adresa:                                                                                                    |               |                                 |                                                          |                                                               |                                                                               |                                                  |                                                                    |                                                                   |                                                                                                    |   |          |            |          |
| 15                                                                                                    |                                                                                                    |               |                                 | _                                                        |                                                               |                                                                               |                                                  |                                                                    |                                                                   |                                                                                                    |   |          |            |          |
| 16                                                                                                    |                                                                                                    |               |                                 |                                                          | nable automatic refresh                                       | Disable automatic n                                                           | sfresh                                           |                                                                    |                                                                   |                                                                                                    |   |          |            |          |
| 17                                                                                                    |                                                                                                    |               |                                 |                                                          | LISTAPUTNIKA                                                  |                                                                               |                                                  |                                                                    |                                                                   |                                                                                                    |   |          |            |          |
| 18                                                                                                    |                                                                                                    |               |                                 |                                                          |                                                               |                                                                               |                                                  |                                                                    |                                                                   |                                                                                                    |   |          |            |          |
| 19                                                                                                    | Ukupan iz                                                                                                    | nos po sp     | ecifikaciji (DIN.):             |                                                          |                                                               |                                                                               |                                                  |                                                                    |                                                                   | 0,00                                                                                                    |   |          |            |          |
| 20                                                                                                    |                                                                                                    |               |                                 |                                                          |                                                               |                                                                               |                                                  |                                                                    |                                                                   |                                                                                                    |   |          |            |          |
| 24                                                                                                    |                                                                                                    |               |                                 |                                                          |                                                               |                                                                               |                                                  |                                                                    |                                                                   |                                                                                                    |   |          |            |          |
| 21                                                                                                    | Redni broj                                                                                                    | Broj karte    | JMBG                            | lme                                                      | Prezime                                                       | NASELJE                                                                       | ZONA                                             | CENA                                                               | PDV                                                               | UKUPNO                                                                                                    |   |          |            |          |
| 21                                                                                                    | Redni broj<br>1                                                                                                    | Broj karte    | JMBG                            | lme                                                      | Prezime                                                       | NASELJE                                                                       | ZONA                                             | CENA<br>0,00                                                       | <b>PDV</b><br>0,00                                                | UKUPNO<br>0,00                                                                                                    |   |          |            |          |
| 21<br>22<br>23                                                                                                    | Redni broj<br>1<br>2                                                                                                    | Broj karte    | JMBG                            | lme                                                      | Prezime                                                       | NASELJE                                                                       | ZONA                                             | CENA<br>0,00<br>0,00                                               | PDV<br>0,00<br>0,00                                               | UKUPNO<br>0,00<br>0,00                                                                                                    |   |          |            |          |
| 21<br>22<br>23<br>24                                                                                                    | Redni broj<br>1<br>2<br>3                                                                                                    | Broj karte    | JMBG                            | lme                                                      | Prezime                                                       | NASELJE                                                                       | ZONA                                             | CENA<br>0,00<br>0,00<br>0,00                                       | PDV<br>0,00<br>0,00                                               | UKUPNO<br>0,00<br>0,00<br>0,00                                                                                                    |   |          |            |          |
| 21<br>22<br>23<br>24<br>25                                                                                                    | Redni broj<br>1<br>2<br>3<br>4                                                                                                    | Broj karte    | JMBG                            | lme                                                      | Prezime                                                       | NASELJE                                                                       | ZONA                                             | CENA<br>0,00<br>0,00<br>0,00<br>0,00                               | PDV<br>0,00<br>0,00<br>0,00<br>0,00                               | UKUPNO<br>0,00<br>0,00<br>0,00<br>0,00                                                                                                    |   |          |            |          |
| 21<br>22<br>23<br>24<br>25<br>26<br>27                                                                                                 | Redni broj<br>1<br>2<br>3<br>4<br>5                                                                                                    | Broj karte    | JMBG                            | Ime                                                      | Prezime                                                       | NASELJE                                                                       | ZONA                                             | CENA<br>0,00<br>0,00<br>0,00<br>0,00<br>0,00                       | PDV<br>0,00<br>0,00<br>0,00<br>0,00                               | UKUPNO<br>0,00<br>0,00<br>0,00<br>0,00<br>0,00                                                                                                    |   |          |            |          |
| 21<br>22<br>23<br>24<br>25<br>26<br>27<br>28                                                                                           | Redni broj<br>1<br>2<br>3<br>4<br>5<br>6<br>7                                                                                                    | Broj karte    | JMBG                            | Ime                                                      | Prezime                                                       | NASELJE                                                                       | ZONA                                             | CENA<br>0,00<br>0,00<br>0,00<br>0,00<br>0,00<br>0,00               | PDV<br>0,00<br>0,00<br>0,00<br>0,00<br>0,00<br>0,00               | UKUPNO<br>0,00<br>0,00<br>0,00<br>0,00<br>0,00                                                                                                    |   |          |            |          |
| 21<br>22<br>23<br>24<br>25<br>26<br>27<br>28<br>29                                                                                     | Redni broj<br>1<br>2<br>3<br>4<br>5<br>6<br>7<br>7                                                                                                    | Broj karte    | JMBG                            | Ime                                                      | Prezime                                                       | NASELJE                                                                       | ZONA                                             | CENA<br>0,00<br>0,00<br>0,00<br>0,00<br>0,00<br>0,00<br>0,00       | PDV<br>0,00<br>0,00<br>0,00<br>0,00<br>0,00<br>0,00               | UKUPNO<br>0,00<br>0,00<br>0,00<br>0,00<br>0,00<br>0,00                                                                                                    |   |          |            |          |
| 21<br>22<br>23<br>24<br>25<br>26<br>27<br>28<br>29<br>30                                                                               | Redni broj<br>1<br>2<br>3<br>4<br>5<br>6<br>7<br>7<br>8<br>9                                                                                                    | Broj karte    | JMBG                            | Ime                                                      | Prezime                                                       | NASELJE                                                                       | ZONA                                             | CENA<br>0,00<br>0,00<br>0,00<br>0,00<br>0,00<br>0,00<br>0,00<br>0, | PDV<br>0,00<br>0,00<br>0,00<br>0,00<br>0,00<br>0,00<br>0,00       | UKUPNO<br>0,00<br>0,00<br>0,00<br>0,00<br>0,00<br>0,00<br>0,00<br>0,                                                                                                    |   |          |            |          |
| 21<br>22<br>23<br>24<br>25<br>26<br>27<br>28<br>29<br>30<br>31                                                                         | Redni broj<br>1<br>2<br>3<br>4<br>5<br>6<br>7<br>8<br>9<br>9                                                                                                    | Broj karte    | JMBG                            |                                                          | Prezime                                                       | NASELJE                                                                       | ZONA                                             | CENA<br>0,00<br>0,00<br>0,00<br>0,00<br>0,00<br>0,00<br>0,00<br>0, | PDV<br>0,00<br>0,00<br>0,00<br>0,00<br>0,00<br>0,00<br>0,00<br>0, | UKUPNO<br>0,00<br>0,00<br>0,00<br>0,00<br>0,00<br>0,00<br>0,00<br>0,                                                                                                    |   |          |            |          |
| 21<br>22<br>23<br>24<br>25<br>26<br>27<br>28<br>29<br>30<br>31<br>32                                                                   | Redni broj           1           2           3           4           5           6           7           8           9           10           11                                                                                                    | Broj karte    | JMBG                            |                                                          | Prezime                                                       | NASELJE                                                                       | ZONA                                             | CENA<br>0,00<br>0,00<br>0,00<br>0,00<br>0,00<br>0,00<br>0,00<br>0, | PDV<br>0,00<br>0,00<br>0,00<br>0,00<br>0,00<br>0,00<br>0,00<br>0, | UKUPNO<br>0,00<br>0,00<br>0,00<br>0,00<br>0,00<br>0,00<br>0,00<br>0,                                                                                                    |   |          |            |          |
| 21<br>22<br>23<br>24<br>25<br>26<br>27<br>28<br>29<br>30<br>31<br>32<br>33                                                             | Redni broj<br>1<br>2<br>3<br>4<br>5<br>6<br>7<br>8<br>9<br>10<br>10<br>11<br>12                                                                                                    | Broj karte    | JMBG                            |                                                          | Prezime                                                       | NASELJE                                                                       | ZONA                                             | CENA<br>0,00<br>0,00<br>0,00<br>0,00<br>0,00<br>0,00<br>0,00<br>0, | PDV<br>0,00<br>0,00<br>0,00<br>0,00<br>0,00<br>0,00<br>0,00<br>0, | UKUPNO<br>0,00<br>0,00<br>0,00<br>0,00<br>0,00<br>0,00<br>0,00<br>0,                                                                                                    |   |          |            |          |
| 21<br>22<br>23<br>24<br>25<br>26<br>27<br>28<br>29<br>30<br>31<br>32<br>33<br>33<br>34                                                 | Redni broj<br>1<br>2<br>3<br>4<br>5<br>6<br>7<br>8<br>9<br>10<br>11<br>12<br>13                                                                                                    | Broj karte    | JMBG                            |                                                          | Prezime                                                       | NASELJE                                                                       | ZONA                                             | CENA<br>0,00<br>0,00<br>0,00<br>0,00<br>0,00<br>0,00<br>0,00<br>0, | PDV<br>0,00<br>0,00<br>0,00<br>0,00<br>0,00<br>0,00<br>0,00<br>0, | UKUPNO<br>0,00<br>0,00<br>0,00<br>0,00<br>0,00<br>0,00<br>0,00<br>0,                                                                                                    |   |          |            |          |
| 21<br>22<br>23<br>24<br>25<br>26<br>27<br>28<br>29<br>30<br>31<br>32<br>33<br>34<br>35                                                 | Redni broj<br>1<br>2<br>3<br>4<br>5<br>6<br>7<br>8<br>9<br>10<br>11<br>12<br>13<br>14                                                                                                    | Broj karte    | JMBG                            | Ime                                                      | Prezime                                                       | NASELJE                                                                       |                                                  | CENA<br>0,00<br>0,00<br>0,00<br>0,00<br>0,00<br>0,00<br>0,00<br>0, | PDV<br>0,00<br>0,00<br>0,00<br>0,00<br>0,00<br>0,00<br>0,00<br>0, | UKUPNO<br>0,00<br>0,00<br>0,00<br>0,00<br>0,00<br>0,00<br>0,00<br>0,                                                                                                    |   |          |            |          |
| 21<br>22<br>23<br>24<br>25<br>26<br>27<br>28<br>29<br>30<br>31<br>31<br>32<br>33<br>34<br>35<br>36                                     | Redni broj<br>1<br>2<br>3<br>4<br>5<br>6<br>7<br>7<br>8<br>9<br>10<br>11<br>12<br>13<br>13<br>14<br>15                                                                                                    | Broj karte    | JMBG                            |                                                          | Prezime                                                       | NASELJE                                                                       |                                                  | CENA<br>0,00<br>0,00<br>0,00<br>0,00<br>0,00<br>0,00<br>0,00<br>0, | PDV<br>0,00<br>0,00<br>0,00<br>0,00<br>0,00<br>0,00<br>0,00<br>0, | UKUPNO<br>0,00<br>0,00<br>0,00<br>0,00<br>0,00<br>0,00<br>0,00<br>0,                                                                                                    |   |          |            |          |
| 21<br>22<br>23<br>24<br>25<br>26<br>27<br>28<br>29<br>30<br>31<br>32<br>33<br>33<br>34<br>35<br>36<br>37                               | Redni broj           1           2           3           4           5           6           7           8           9           10           11           12           13           14           15           16                                                                  | Broj karte    | JMBG                            | Ime                                                      | Prezime                                                       | NASELJE                                                                       |                                                  | CENA<br>0,00<br>0,00<br>0,00<br>0,00<br>0,00<br>0,00<br>0,00<br>0, | PDV<br>0,00<br>0,00<br>0,00<br>0,00<br>0,00<br>0,00<br>0,00<br>0, | UKUPNO<br>0,00<br>0,00<br>0,00<br>0,00<br>0,00<br>0,00<br>0,00<br>0,                                                                                                    |   |          |            |          |
| 21<br>22<br>23<br>24<br>25<br>26<br>27<br>28<br>29<br>30<br>31<br>32<br>33<br>31<br>32<br>33<br>34<br>35<br>36<br>37<br>38             | Redni broj           1           2           3           4           5           6           7           8           9           10           111           12           13           14           15           16           17                                                    | Broj karte    | JMBG                            |                                                          | Prezime                                                       | NASELJE                                                                       |                                                  | CENA<br>0,00<br>0,00<br>0,00<br>0,00<br>0,00<br>0,00<br>0,00<br>0, | PDV<br>0,00<br>0,00<br>0,00<br>0,00<br>0,00<br>0,00<br>0,00<br>0, | UKUPNO<br>0,00<br>0,00<br>0,00<br>0,00<br>0,00<br>0,00<br>0,00<br>0,                                                                                                    |   |          |            |          |
| 21<br>22<br>23<br>24<br>25<br>26<br>27<br>28<br>29<br>30<br>31<br>32<br>33<br>34<br>35<br>36<br>37<br>38<br>39                         | Redni broj           1           2           3           4           5           6           7           8           9           10           11           12           13           14           15           16           17           18                                        | Broj karte    | JMBG                            | Ime                                                      | Prezime                                                       | NASELJE                                                                       | ZONA                                             | CENA<br>0,00<br>0,00<br>0,00<br>0,00<br>0,00<br>0,00<br>0,00<br>0, | PDV<br>0,00<br>0,00<br>0,00<br>0,00<br>0,00<br>0,00<br>0,00<br>0, | UKUPNO<br>0,000<br>0,0000<br>0,000000                                                                                                    |   |          |            |          |
| 21<br>22<br>23<br>24<br>25<br>26<br>27<br>28<br>29<br>30<br>31<br>32<br>33<br>31<br>32<br>33<br>34<br>35<br>36<br>37<br>38<br>39<br>40 | Redni broj           1           2           3           4           5           6           7           8           9           10           11           12           13           14           15           16           17           18           19                           | Broj karte    | JMBG                            |                                                          | Prezime                                                       | NASELJE                                                                       | ZONA                                             | CENA<br>0,00<br>0,00<br>0,00<br>0,00<br>0,00<br>0,00<br>0,00<br>0, | PDV<br>0,00<br>0,00<br>0,00<br>0,00<br>0,00<br>0,00<br>0,00<br>0, | UKUPNO<br>0,000<br>0,000<br>0                                                                                                 |   |          |            |          |
| 21<br>22<br>23<br>24<br>25<br>26<br>27<br>28<br>29<br>30<br>31<br>32<br>33<br>34<br>35<br>36<br>37<br>38<br>39<br>40<br>41             | Redni broj           1           2           3           4           5           6           7           8           9           10           11           12           13           14           15           16           17           18           19           20              | Broj karte    | JMBG                            |                                                          | Prezime                                                       | NASELJE                                                                       | ZONA                                             | CENA<br>0,00<br>0,00<br>0,00<br>0,00<br>0,00<br>0,00<br>0,00<br>0, | PDV<br>0,00<br>0,00<br>0,00<br>0,00<br>0,00<br>0,00<br>0,00<br>0, | UKUPNO<br>0,00<br>0,00 |   |          |            |          |
| 21<br>22<br>23<br>24<br>25<br>26<br>27<br>28<br>29<br>30<br>31<br>32<br>33<br>34<br>35<br>36<br>37<br>38<br>39<br>40<br>41<br>42       | Redni broj           1           2           3           4           5           6           7           8           9           10           11           12           13           14           15           16           17           18           19           20           21 | Broj karte    | JMBG                            |                                                          | Prezime                                                       | NASELJE                                                                       |                                                  | CENA<br>0,00<br>0,00<br>0,00<br>0,00<br>0,00<br>0,00<br>0,00<br>0, | PDV<br>0,00<br>0,00<br>0,00<br>0,00<br>0,00<br>0,00<br>0,00<br>0, | UKUPNO<br>0,00<br>0,00<br>0,00<br>0,00<br>0,00<br>0,00<br>0,00<br>0,                                                                                                    |   |          |            |          |

3. Sledeći prozor koji će se pojaviti ima sledeći izgled:

Da bi se obrazac automatski ažurirao sa GSP web stranice, potrebno je pritisnuti taster "**<u>E</u>nable automatic refresh**". U ovom trenutku je potrebno imati obezbeđenu internet vezu. Ukoliko nemate internet vezu pritisnite taster "**<u>D</u>isable automatic refresh**" i nastavite sa radom, ali u tom slučaju obrazac neće ažurirati svoje podatke. Ukoliko ne dobijete ovaj ekran, obratite se Vašem sistem administratoru.

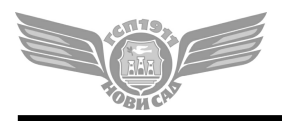

Futoški put 46, Novi Sad; Tel: 021/401-492, 446-006; Fax:021/401-493 email: markice@gspns.rs

Izgledi ekrana pri upotrebi Microsoft Office 2007 paketa

4. Pri otvaranju obrasca pojaviće se ekran sledećeg izgleda:

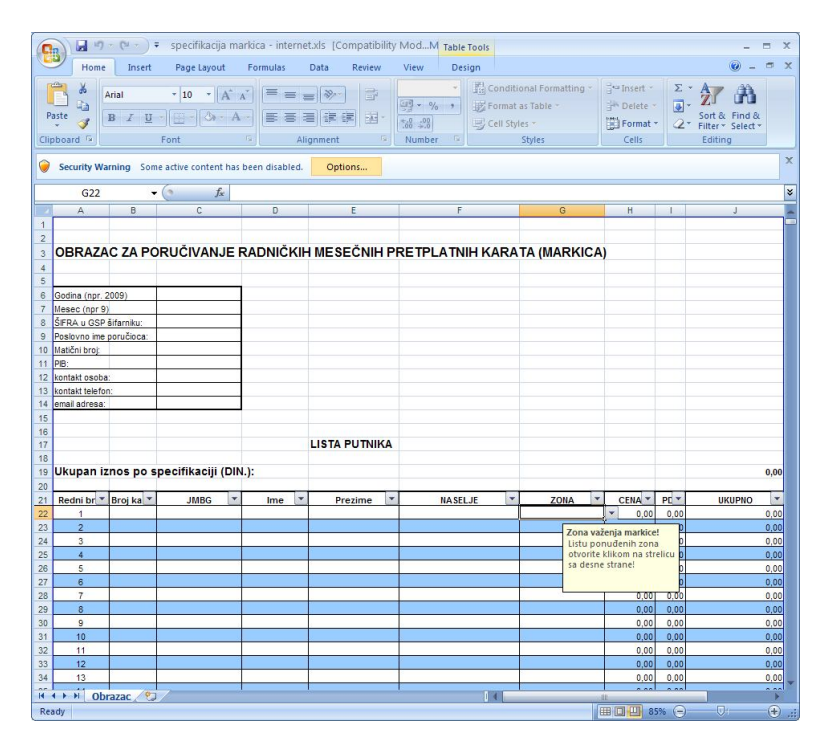

Da biste omogućili opcije automatskog ažuriranja cenovnika i potrebnih šifarnika, kliknitena taster "Options" u okviru "Security Warning" podešavanja(pogledati sliku gore u delu ispod menija i toolbar-a).

5. Pojaviće se sledeći ekran:

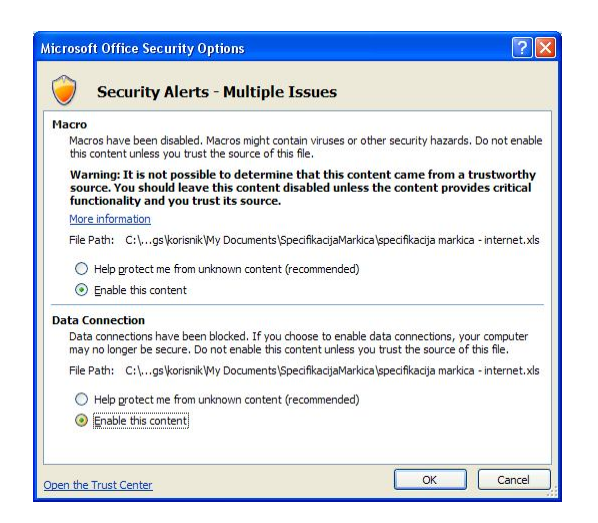

Ukoliko želite da koristite macro za brzo kopiranje podataka iz drugih tabela upotrebom ctrl-v skraćenice omogućite prvu stavku sa slike, a ukoliko želite da izvršite ažuriranje cenovnika i šifarnika omogućite drugu stavku sa slike, klikom na "Enable this content" taster. Nekoliko trenutaka nakon pritiska na taster "OK" obrazac će biti ažuriran i spreman za popunjavanje.

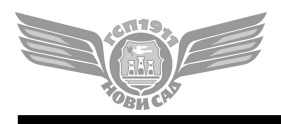

Futoški put 46, Novi Sad; Tel: 021/401-492, 446-006; Fax:021/401-493 email: markice@gspns.rs

6. Snimite obrazac pod imenom sledeće strukture: sifrakupca\_godina\_mesec.xls

**sifrakupca** – šifra pod kojom se kupac vodi u šifarniku kupaca u GSP-u **godina** – godina za koju se poručuju markice (2009) **mesec** – za koji se poručuju markice (1-12)

#### primer: 50000\_2009\_9.xls

7. Popunite definisana polja u zaglavlju obrasca. Polje "ŠIFRA u GSP šifarniku" se popunjava iz padajuće liste u kojoj se nudi sifarnik kupaca, dok se ostala polja popunjavaju slobodnim unosom. Polja "naselje" i "zona" se takođe biraju iz pripadajuće padajuće liste.

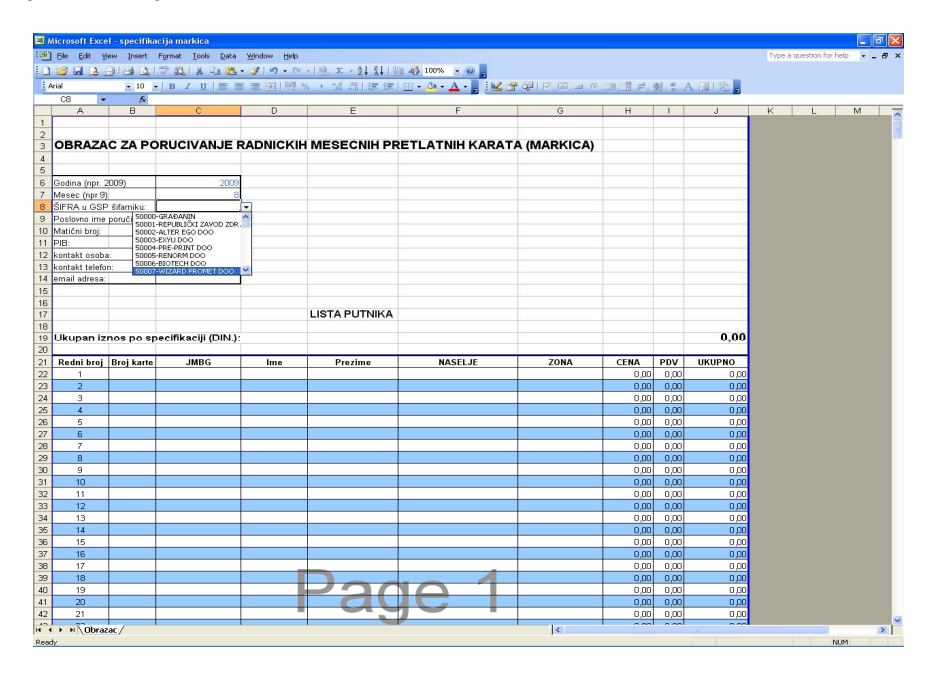

8. Popunite listu putnika za koje želite da poručite markice. Potrebno je uneti:

Broj karte – broj na pretplatničkoj karti putnika (celobrojna vrednost do 8 cifara) JMBG – JMBG putnika (celobrojna trinaestocifrena vrednost) Ime, Prezime – Ime i prezime putnika NASELJE – naselje iz kojeg radnik putuje (bira se iz padajuće liste ponuđenih naselja)

ZONA – zona za koju želite markicu (bira se iz padajuće liste ponuđenih zona) CENA, PDV, UKUPNO se automatski popunjavaju i čine stavke koje ulaze u obračun za ukupan iznos po specifikaciji.

- 9. Snimite fajl (struktura naziva je definisana u odeljku 4.) i pošaljite ga na email adresu: markice@gspns.rs
- 10. Za tehnička pitanja u vezi sa popunjavanjem xls. obrasca, možete se obratiti na kontakte u zaglavlju ovog uputstva.